## How to Submit a Council Email Request

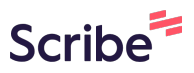

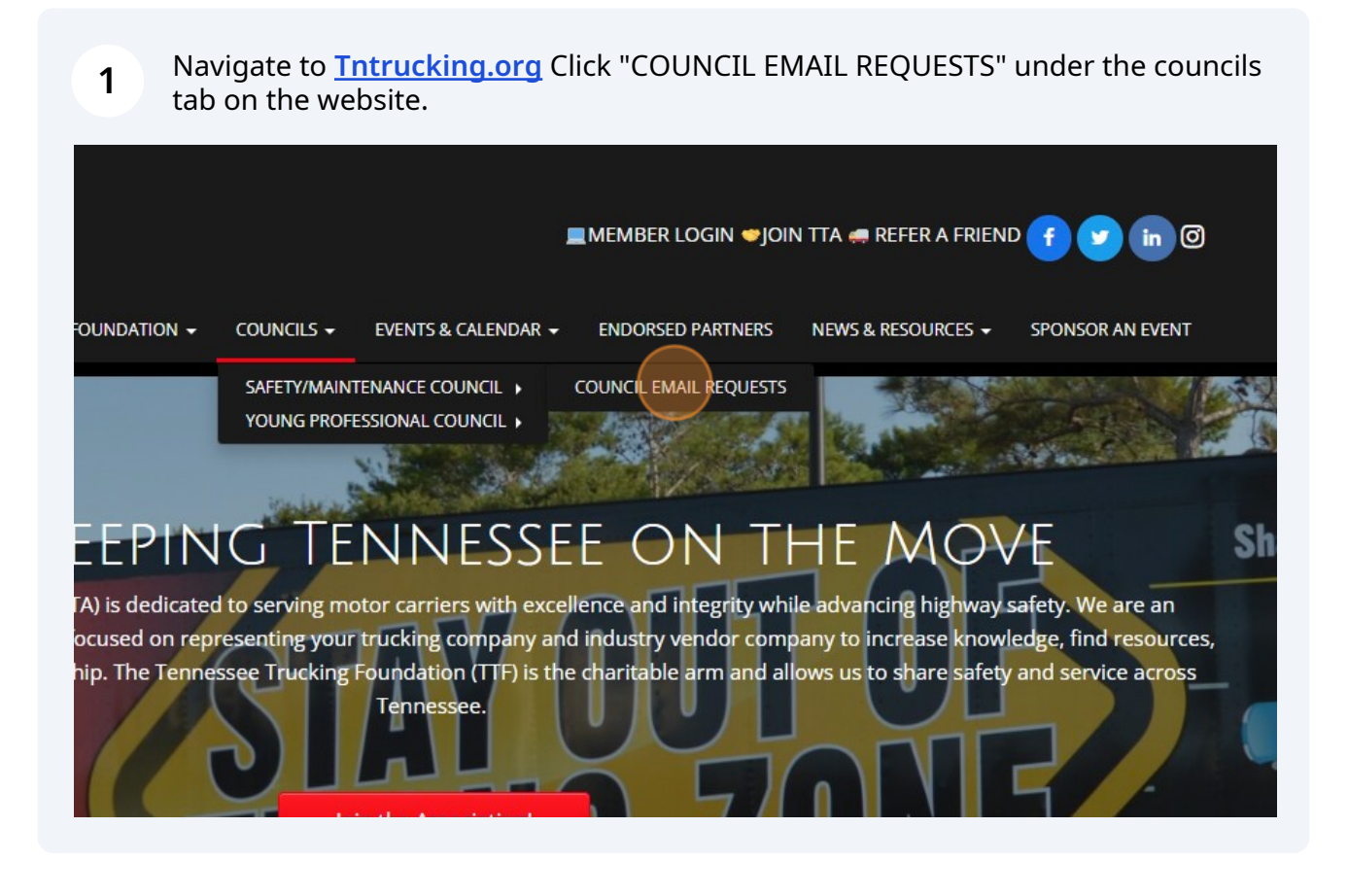

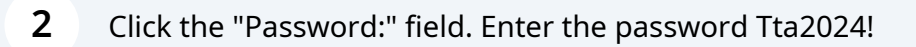

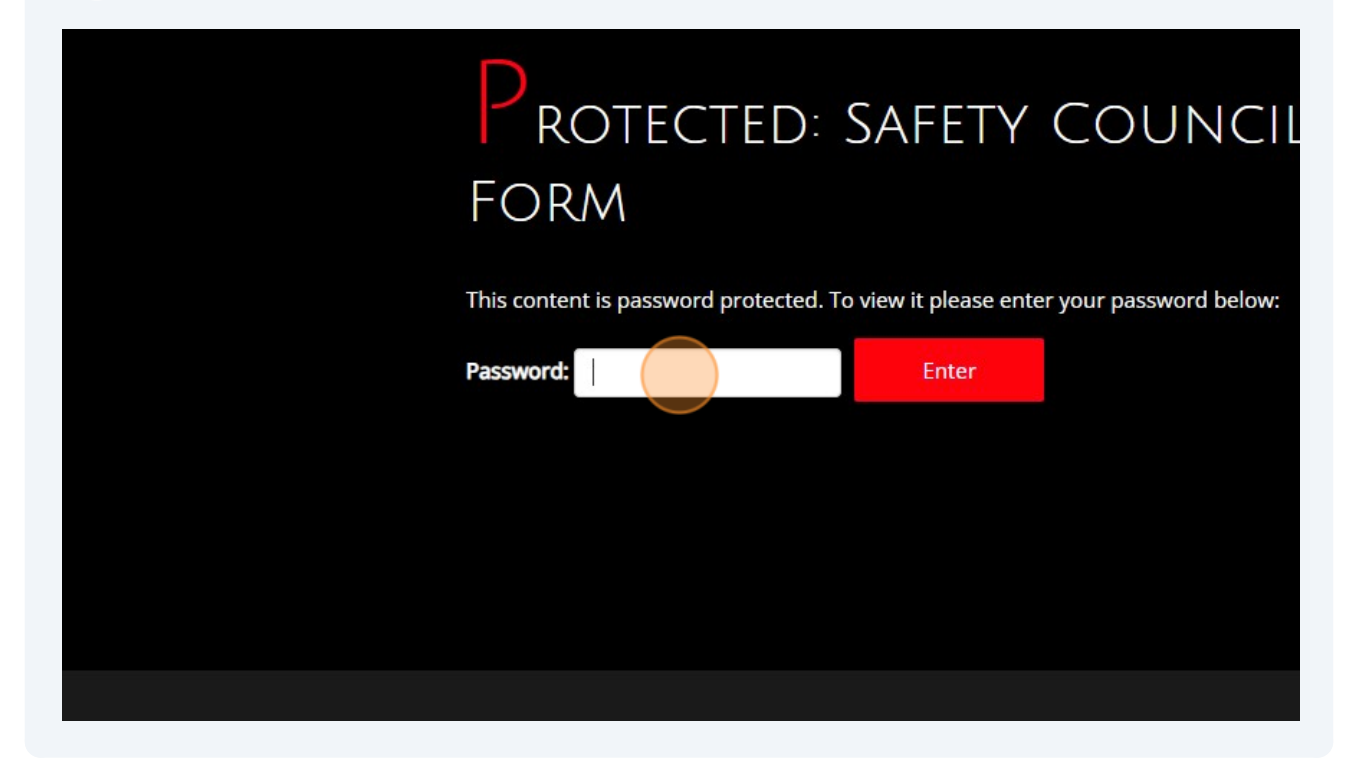

| 3 Click "Enter"                                                                                     |
|----------------------------------------------------------------------------------------------------|
| Protected: Safety Council Meeting E<br>Form                                                         |
| This content is password protected. To view it please enter your password below:          Password: |
|                                                                                                    |

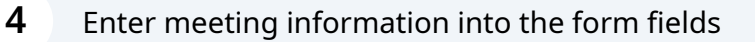

| Safety & Maintenance Cou<br>Notifications                                                        |                           |
|--------------------------------------------------------------------------------------------------|---------------------------|
| Please use this form to submit your upcoming council meeting inform                              |                           |
| Your name *                                                                                      | Your Email *              |
| Meeting Date *                                                                                   |                           |
| mm/dd/yyyy                                                                                       |                           |
| Is this your first time sending a request for th<br>First request<br>Updating a previous request | is meeting or is this upd |

Click "First request" if it's the first time submitting a request for this event or "updating previous request" if you're trying to update information about a previous meeting that was already submitted.

| Your name *                                                             | Your Email *   |  |
|-------------------------------------------------------------------------|----------------|--|
| First Name                                                              | Lastname@tntru |  |
|                                                                         |                |  |
| Meeting Date *                                                          |                |  |
| <mark>02</mark> /15/2024                                                |                |  |
|                                                                         |                |  |
| Is this your first time sending a request for this meeting or is this u |                |  |
| First request                                                           |                |  |
| <ul> <li>Updating a previous request</li> </ul>                         |                |  |
|                                                                         |                |  |
| Council *                                                               |                |  |
| MTN Safety Council                                                      |                |  |
| ETN Safety & Maintenance Council                                        |                |  |
| SETN Safety & Maintenance Council                                       |                |  |
| WTN Safety & Maintenance Council                                        |                |  |
|                                                                         |                |  |

5

| 6 | Click "Submit" |
|---|----------------|
|   |                |

|                   | Email #3     | Email #4  |
|-------------------|--------------|-----------|
|                   | Email #5     |           |
|                   | ← Back       | Made with |
|                   |              |           |
| About TN Trucking | Contact Info | Location  |